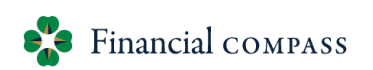

## Report Guide

| Financial Compass Report Name                | Short Description                                                                                                    |
|----------------------------------------------|----------------------------------------------------------------------------------------------------|
| Workforce Plan Reports (plans only)          |                                                                                                    |
| 06.01 - Vacancy Report                       | Displays position details on current vacant positions                                                                                                    |
| 06.01.01 - Vacancy Report with LD            | Displays position details on current vacant positions, including labor distribution                                                                                                    |
| 06.02 - WFP Roster Summary - Faculty         | Displays position details on current filled & vacant Faculty positions                                                                                                    |
| 06.03 - WFP Roster Summary - Staff           | Displays position details on current filled & vacant Staff positions                                                                                                    |
| 06.04 - LD Impact Report                     | Displays all positions with labor charged to your division, including those from both inside and outside your Budget Home Orgs.                                                                                          |
| 06.05 - LD Cross-Division Impact Report      | Displays a subset of the LD Impact Report, lists those positions that<br>have labor charged to your unit, and has a Budget Home Org outside<br>of your division.                                                         |
| 06.06 - Banner Sync Status Report            | Displays an indicator of whether or not the WFP Sync has been paused for each Org                                                                                                    |
| 06.07 - Merit Lump-Sum Report*               | Displays a list of all employees with a planned lump sum merit award.<br>It includes a link to the Add Pay form and an optional checkbox to<br>track Add Pays that have been submitted.                                  |
| 06.08 - Other Employee Cost Report           | Displays planned OEC by org or employee and includes a total by fiscal year for labor and non-labor amounts.                                                                                                    |
| 06.10 – LD % Report                          | Displays a % of salary by FOP for each position                                                                                                    |
| 06.11 - WFP Compare (Pro-Rated)              | Displays the salary variance between the prior year's Adjusted Budget<br>and the current year's Forecast if positions' start/ end date are<br>different from July 1 <sup>st</sup> / June 30 <sup>th,</sup> respectively. |
| 06.12 - WFP Compare (Annualized)             | Displays the salary variance between the prior year's Adjusted Budget<br>and the current year's Forecast                                                                                                    |
| 02.04 - LD Management <u>(editable)</u>      | Displays a bulk view of LD by Employee input page. Also indicates if the status for each LD is Incomplete, Unsubmitted or Submitted.                                                                                     |
| Transfers Reports & Other (plans only)       |                                                                                                    |
| 25.01 - Transfers Report                     | Displays details of planned transfers                                                                                                    |
| 00.01- Multi-Year Growth Rates Summary       | Displays a list of growth rates for the out years                                                                                                    |
| 00.02- Multi-Year Growth Rates Detail        | Displays a list of growth rates by account code for the out years                                                                                                    |
| 15.11 - Non-Labor Notes Summary (editable)   | Displays any notes added to a FOAP in the 12.01/13.01 input pages                                                                                                    |
| 15.17- Encumbrance Adjustments               | Displays year-end Encumbrances Rollover by account code                                                                                                    |
| Continuous Plan Reports (plans and actuals)  |                                                                                                    |
| 15.01 - Unrestricted Balancing               | Displays unrestricted funds balance by Budget Entity                                                                                                    |
| 15.02 - Unrestricted Balancing by Account    | Displays unrestricted funds at account-level detail                                                                                                    |
| 15.03 - Restricted Fund Balance-FOPA         | Displays restricted fund balances at the FOPA level. Excludes funds with no budget or actuals                                                                                                    |
| 15.04 - Restricted Fund Balance - FO         | Displays restricted fund balances at FO level. Includes all funds, even those with no budget or actuals                                                                                                    |
| 15.05 - Restricted Fund Balance by Account   | Displays restricted funds at account level detail                                                                                                    |
| 15.06 - Budget to Forecast Summary**         | Displays prior year actuals and the variance between Forecast and                                                                                                    |
|                                              | Adjusted Budget at the annual level                                                                                                    |
| 15.0/ - Budget to Forecast Detail**          | Usplays prior year actuals, the variance between Forecast and                                                                                                    |
| 15 08 - Unrestricted Allocation Walk forward | Displays the change between Adjusted/Allocation                                                                                                    |
| 15.09 - Adonted Balancing by Account         | Displays the variance between Adopted/Adjusted at account-level                                                                                                    |
| 13.05 Adopted building by Account            | detail                                                                                                    |

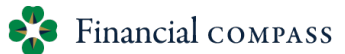

## **Report Guide**

| 15.15 - Allocation Summary                             | Displays full reconciliation of Allocation plus various adjustments in |
|--------------------------------------------------------|------------------------------------------------------------------------|
|                                                        | the Adopted and Adjusted cycles                                        |
| 15.16 - Adopted to Adjusted Rollforward (Unrestricted) | Displays the variance between current year Adopted/Adjusted            |
| 15.18 – Restricted Ending Fund Balance by Year-FO      | Displays current and three future years of ending fund balances for    |
|                                                        | Restricted accounts                                                    |
| 15.20 - Multi-Year Summary                             | Displays three years of actuals, current year Forecast, and Multiyear  |
|                                                        | projections                                                            |
| 15.21 - Multi-Year Account Summary                     | Displays three years of history, current forecast, and three future    |
| _                                                      | years' fund balances by account                                        |
| 15.23 - Multi-Year Restricted Fund Balance-FO          | Displays current and three future years of ending fund balances for    |
|                                                        | Restricted funds by fund types                                         |

| Financial Compass Report Name           | Short Description                                                          |  |
|-----------------------------------------|----------------------------------------------------------------------------|--|
| Historical Reports                      |                                                                            |  |
| 26.01 - Historical Transfers Report     | Displays a historical view by cycle of planned transfer details            |  |
| 07.01 - Historical Faculty Roster       | Displays historical position details on filled & vacant Faculty positions  |  |
|                                         | by specific cycle                                                          |  |
| 07.02 - Historical Staff Roster         | Displays historical position details on filled & vacant Staff positions by |  |
|                                         | specific cycle                                                             |  |
| 07.03 - Historical Faculty Merit        | Displays historical details of the 05.01 Faculty Merit input page during   |  |
|                                         | the Adopted Budget                                                         |  |
| 07.04 - Historical Staff Merit          | Displays historical details of the 05.02 Staff Merit input page during     |  |
|                                         | the Adopted Budget                                                         |  |
| 07.05 - Historical LD Management        | Displays a historical view by cycle of LD by Employee input page           |  |
| 07.07 - Historical Other Employee Costs | Displays a historical view by cycle of planned OEC by org or employee      |  |
|                                         | and includes a total by fiscal year for labor and non-labor amounts        |  |
| FY24 Adopted Budget (Tableau)           | Displays a historical view in TABLEAU of the Adopted Budget with           |  |
|                                         | fund type summary tab and monthly detail tab                               |  |
| FY24 Adjusted Budget (Tableau)          | Displays a historical view in TABLEAU of the Adopted Budget with           |  |
|                                         | fund type summary tab and monthly detail tab                               |  |

Note certain reports are applicable during specific cycles as indicated:

\* Adopted Budget Only

\*\* Forecast Only

All other reports can be utilized for any planning cycle.